## Webmail 2FA

## 2 Faktor-Authentifizierung einrichten

Mit der Zwei-Faktor-Authentifizierung kann man sich mit einem Passwort und einem unabhängigen Zahlencode bei seinem E-Mail-Konto anmelden.

## Zwei-Faktor-Authentifizierung aktivieren

- 1. Auf dem Smartphone die «IceWarp Authenticator»-App über den App Store (Apple) oder Play Store (Android) installieren.
- 2. Melden Sie sich unter https://merak.exenti.ch mit Ihrer E-Mail-Adresse und Passwort an.
- **3.** Klicken Sie oben rechts auf Ihren Benutzer und anschliessend unten auf «Optionen».
- **4.** Gehen Sie auf den Reiter «Konten» und wählen Sie «2 Faktor-Authentifizierung».
- **5.** Wählen Sie das Betriebssystem des Smartphones mit der installierten App auswählen.
- 6. Jetzt wird Ihnen ein QR-Code auf dem Bildschirm angezeigt. Wechseln Sie nun zu Ihrem Smartphone.
- 7. Öffnen Sie die «IceWarp Authenticator»-App auf dem Smartphone und klicken Sie unten auf «Start Setup».
- 8. Klicken Sie oben nun auf «Scan QR Code».
  (Evtl. müssen Sie hier noch die Kamera zulassen.)
  Scannen Sie nun den vorher generierten
  QR-Code auf dem Bildschirm.
- **9.** Im Webmail wird nun ein neues Fenster geöffnet. Geben Sie den Code der «IceWarp Authenticator»-App, welcher Ihnen nun angezeigt wird, und darunter ihr E-Mail Passwort ein.
- **10.**Bestätigen Sie die Eingabe. Die Einrichtung ist jetzt abeschlossen und Sie können alle Einstellungsfenster wieder schliessen.

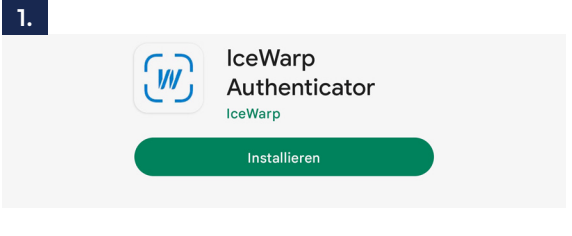

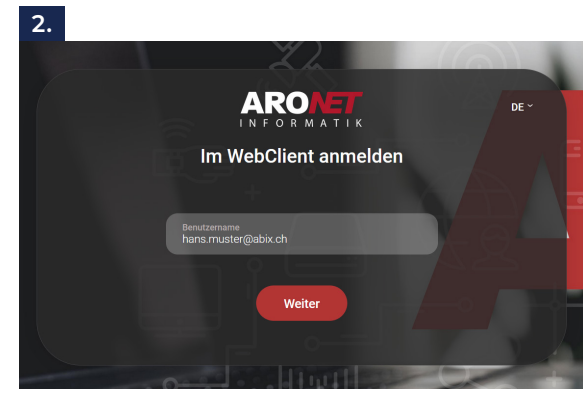

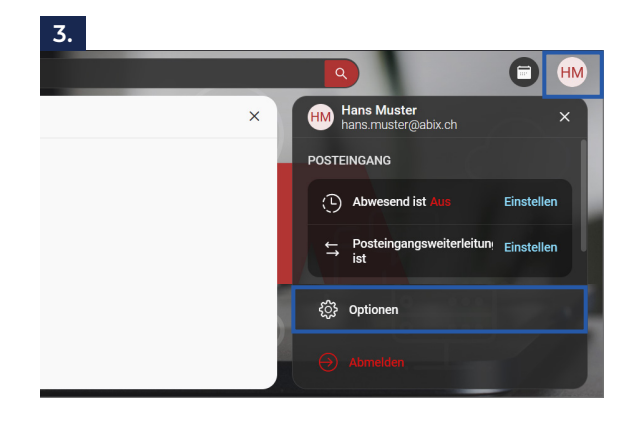

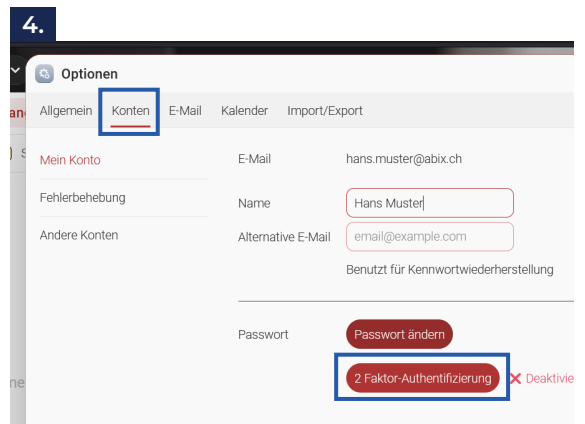

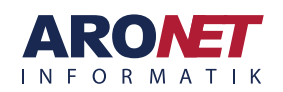

ARONET GmbH Menznauerstrasse 6, 6130 Willisau

041 972 62 22 support@aronet.ch Webmail 2FA

| 5.<br>Konten E-N                   | (w) IceWarp Authenticator App                                                                                                    |                                            | 6.                        |                                                                                                    |             |
|------------------------------------|----------------------------------------------------------------------------------------------------|--------------------------------------------|---------------------------|----------------------------------------------------------------------------------------------------|-------------|
| )<br>ite<br>gungen                 | Sie erhalten den Bestätigungscode von der IceWarp<br>Authenticator App innerhalb von ein paar Sekunden. Es<br>funktioniert selbst ohne Internetverbindung.<br>Welchen Smartphone-Typ nutzen Sie?<br>iPhone<br>Android | ung<br>aktiviert                           | Abbrechen                 | Ingen Sie jetzt mit Ihrer Smartphone-Kamera diesen<br>Code ein.<br>Manuelles Setup                                                                                                    | *aktiviert  |
| <b>7.</b><br>Eve<br>Icev<br>this a | ery time you sign-in to your<br>Warp account, you will need<br>pp to generate secure codes.                                                                                                    | 8.<br>Scan QR Co<br>To start scanning, tap | <b>de</b><br>on the icon. | 9.<br>(w) IceWarp Authenticator App<br>IceWarp Authenticator für Android einst<br>Geben Sie den 6-stelligen Code aus der App ein<br>Code hier eingeben<br>Kennwort für dieses Konto eingeben:<br>hans.muster@abix.ch<br>Passwort | ellen<br>n. |
|                                    | Start Setup                                                                                                    | Setup Manua                                | ally                      |                                                                                                    |             |

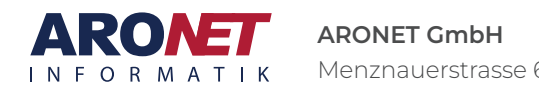